#### Subject: Example NRZ SerDes System Using IBIS-AMI Models

#### Author: John Baprawski; John Baprawski Inc. (JB)

#### Date: Jun. 27, 2022 (Updated March 10, 2023)

This paper discusses features on the web site: https://www.serdesdesign.com

A SerDes system for a single channel has the typical structure shown in this figure.

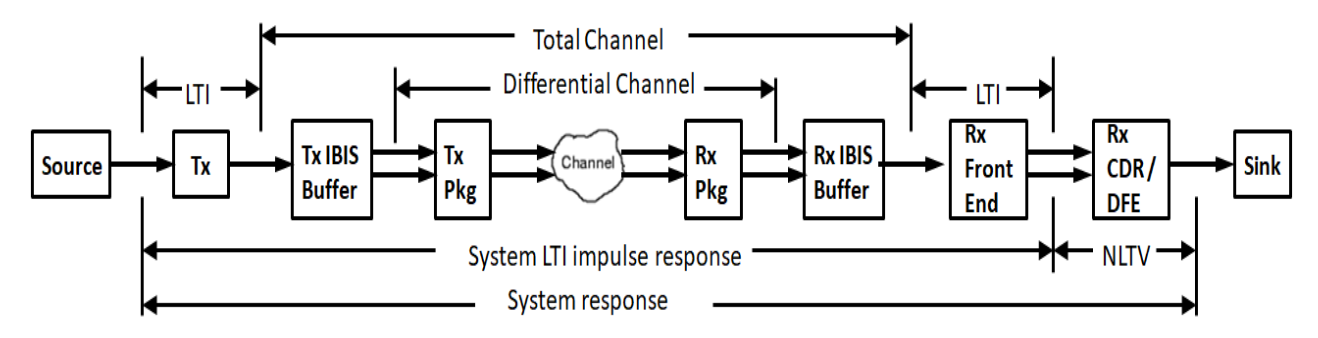

See details in About the SerDes System Single Channel Tool ...

Many of the features available in the SerDesDesign.com tools are free; others are available for a fee. This document is on the modeling and simulation of a SerDes system using NRZ signaling, Tx/Rx IBIS-AMI models, S4P data for the channel, and using the SerDesDesign.com channel simulator.

#### **Discussion on the IBIS-AMI Models**

Every IBIS-AMI model is based on the IBIS standard with these files (as a minimum):

- \*.ibs: the IBIS file that defines the IBIS buffer.
- \*.ami: the AMI file that defines the Algorithmic model and possibly an alternate for the IBIS buffer.
- \*\_x64.dll: the 64 bit Windows dynamic linked library.
- \*\_x64.so: the 64 bit Linux shared object file.

In this example, the Tx IBIS-AMI model has these files:

- SerDes\_TxFFE.ibs, .ami, \_x64.dll, \_x64.so
- This model is for a linear and time invariant (LTI) Tx feed forward equalizer (FFE) that allows one to set up to two pre-cursors and two post-cursors.
- For your use, the Tx IBIS-AMI is made available here:
  - SerDes\_TxFFE.zip
  - In the AMI file, set the default values to the desired values and upload the AMI file with these desired values into the SerDesDesign tool.

In this example, the Rx IBIS-AMI model has these files:

- SerDes\_RxCTLE\_CDRDFE.ibs, .ami, \_x64.dll, \_x64.so
- This model is a nonlinear and time variant (NLTV) model with an LTI continuous time linear equalizer (CTLE), clock and data recovery circuit (CDR) and a decision feedback equalizer (DFE). The CDR is Bang-Bang type of CDR. The DFE has 5 taps.

- For your use, the Rx IBIS-AMI is made available here:
  - SerDes\_RxCTLE\_CDRDFE.zip
  - In the AMI file, set the default values to the desired values and upload the AMI file with these desired values into the SerDesDesign tool.

#### Top Level Web Page Overview

The top-level channel simulator used is at this web page: https://www.serdesdesign.com/home/serdes-system-tool/

Registration is required to use. Registration is free and available on the home page.

For this example, this top-level page is changed from the default values to these settings:

- Define Transmitter section: TransmitterType = 5
- Define Channel section: ChannelType = 3
- Define Receiver section:
  - $\circ$  ReceiverFEType = 0
  - ReceiverNLType = 0
  - ReceiverNLTVType = 3
- Setup Analysis section:
  - SymbolRate = 25e9
  - SetupBitByBitMode = 1

The resultant top-level web page will appear as shown here:

#### 1. Define Analysis Name

| Description and Name<br>Prefix | Name       | Status | Comment                                                                               | Action | Action      |
|--------------------------------|------------|--------|---------------------------------------------------------------------------------------|--------|-------------|
| Analysis name: Serdes_         | SystemTest |        | Alpha-numeric characters or underbar - case<br>sensitive - start with alpha character | Recall | <u>Info</u> |

#### 2. Define Transmitter - nonlinear and/or time variant (NL/NLTV) model forces Bit-by-Bit Analysis mode.

| Name            | Description      | Entry Value(s) | Status | Туре    | Limits | Comment                                                                                                    | Action |
|-----------------|------------------|----------------|--------|---------|--------|----------------------------------------------------------------------------------------------------|--------|
| TransmitterType | Transmitter type | 5              |        | Integer | [0, 5] | 0 = None<br>1 = FFE<br>2 = FFE Black Box<br>3 = FFE with Registers<br>4 = CTLE<br>5 = Tx LTI AMI model<br>6 = Tx NLTV AMI model | Open   |

#### 3. Define Channel - model is linear and time invariant (LTI).

| Name                 | Description                                        | Entry Value(s) | Status | Туре    | Limits           | Comment                                                                                               | Action |
|----------------------|----------------------------------------------------|----------------|--------|---------|------------------|----------------------------------------------------------------------------------------------------|--------|
| ChannelType          | Channel specification<br>type                      | 3              |        | Integer | [0,3]            | 0 = None<br>1 = Channel implulse data<br>2 = Channel S-parameter data<br>3 = Channel + Tx/Rx IBIS/pkg | Open   |
| EnableChAntiAliasing | Enable channel<br>impulse anti-alising             | 0              |        | Integer | [0,1]            | 0 = No; 1 = Yes<br>Used only when ChannelType=1                                                       |        |
| ChAntiAliasingFc     | Channel anti-alising<br>filter corner<br>frequency | 0              |        | Real    | >=<br>SymbolRate | Value in Hz; Used only when<br>ChannelType=1 and<br>EnableChAntiAliasing=1                            |        |

4. Define Receiver - nonlinear and/or time variant (NL/NLTV) model forces Bit-by-Bit Analysis mode.

| Name             | Description                    | Entry Value(s) | Status | Туре    | Limits | Comment                                                                                                    | Action |
|------------------|--------------------------------|----------------|--------|---------|--------|----------------------------------------------------------------------------------------------------|--------|
| ReceiverFEType   | Receiver LTI front end<br>type | 0              |        | Integer | [0, 7] | 0 = None<br>1 = 1 section CTLE<br>2 = 2 section CTLE<br>3 = 3 section CTLE<br>4 = 4 section CTLE<br>5 = Rx FFE<br>6 = Rx FFE Black Box<br>7 = Rx LTI IBIS-AMI model | Open   |
| ReceiverNLType   | Receiver NL type               | 0              |        | Integer | [0, 1] | 0 = None<br>1 = Gain with nonlinearity                                                                                                    | Open   |
| ReceiverNLTVType | Receiver NLTV type             | 3              |        | Integer | [0, 3] | 0 = None<br>1 = CDR<br>2 = CDR + DFE<br>3 = Rx NLTV IBIS-AMI model                                                                                                  | Open   |

5. Setup Analysis - Analysis uses Statistical or Bit-by-Bit mode based on the selected models.

| Name              | Description                                                                              | Entry Value(s) | Status | Туре    | Limits          | Comment                                                              | Action |
|-------------------|------------------------------------------------------------------------------------------|----------------|--------|---------|-----------------|----------------------------------------------------------------------|--------|
| SymbolRate        | Symbol rate (same as<br>bit rate for NRZ)                                                | 2.50E+10       |        | Real    | > 0             | Symbols per second (same as bits per second for NRZ)                 |        |
| SamplesPerSymbol  | Samples per symbol<br>(same as samples per<br>bit for NRZ)                               | 32             |        | Integer | [4, 128]        |                                                                      |        |
| SetupOptions      | Setup analysis<br>options                                                                | 0              |        | Integer | [0, 1]          | 0 = No<br>1 = Yes                                                    | Open   |
| SetupBitByBitMode | Setup bit-by-Bit mode                                                                    | 1              |        | Integer | [0, 1]          | 0 = No<br>1 = Yes                                                    | Open   |
| GenerateModels    | Generate IBIS-AMI<br>models<br>Generate models after<br>Run with satisfactory<br>results | 0              |        | Integer | [0, 1, 2,<br>3] | 0 = No<br>1 = Yes: Tx only<br>2 = Yes: Rx only<br>3 = Yes: Tx and Rx | Info   |

#### Setting Up the Transmit Model

In the 'Define Transmitter' section, select the TransmitterType 'Open...' button.

The Tx dialog box is displayed. This page is changed from the default values to these

settings:

- EnableChIBIS\_AMI = 0;
- AMI\_File = upload file SerDes\_TxFFE.ami with the default values set to the desired values for simulation.
- ObjectFile = upload file SerDes\_TxFFE\_x64.so (use SerDes\_TxFFE\_x64.dll on Windows).
- Change EnableChIBIS\_AMI = 1; this states that the IBIS-AMI model will be defined with the Channel model.

Select the HELP button at the bottom of this page for more detail on this Tx model. Select the APPLY button to verify the settings. If they are good, then each parameter will have a green circle with a check mark will appear in its 'Status' field.

Select the OK button to close this dialog box. If the box was setup properly, then a green circle with a check mark will appear in the TransmitterType 'Status' field.

The resultant Tx dialog box will appear as shown here:

#### Transmitter - 5. Tx LTI AMI model

| Name             | Description                                                             | Entry Value(s) | Status | Туре    | Limits | Comment                         |
|------------------|-------------------------------------------------------------------------|----------------|--------|---------|--------|---------------------------------|
| EnableChIBIS_AMI | Enable AMI from Channel<br>Tx IBIS buffer section                       | 1              |        | Integer | [0,1]  | 0 = No<br>1 = Yes               |
| FormatCorner     | AMI file format corner<br>case; used when<br>parameter format is Corner | 0              |        | Integer | [0,2]  | 0 = Typ<br>1 = Slow<br>2 = Fast |

## Setting Up the Channel Model

In the 'Define Channel' section, select the ChannelType 'Open...' button.

The Channel dialog box is displayed. This page is changed from the default values to these settings:

- EnableTxBuffer = 2
- IBIS\_File = SerDes\_TxFFE.ibs; this file is to be uploaded into the dialog box.
- IBIS\_ModelName = SerDes\_TxFFE; this is specific to this \*.ibs file
- This \*.ibs file references the AMI and SO (DLL on Windows) files which will be used in the simulation.
- EnableChannel = 1; this enables use of the default S4P file to define the differential channel. Alternatively, another S4P can be uploaded and used.
- EnableRxBuffer = 2
- IBIS\_File = SerDes\_CTLE\_CDRDFE.ibs; this file is to be uploaded into the dialog box.
- IBIS\_ModelName = SerDes\_CTLE\_CDRDFE; this is specific to this \*.ibs file
- This \*.ibs file references the AMI and SO (DLL on Windows) files which will be used in the simulation.

Select the HELP button at the bottom of this page for more detail on this Tx model. Select the APPLY button to verify the settings. If they are good, then each parameter will have a green circle with a check mark will appear in its 'Status' field. Select the OK button to close this dialog box. If the box was setup properly, then a green circle with a check mark will appear in the ChannelType 'Status' field.

#### The resultant Channel dialog box will appear as shown here: Channel - 3. Tx Buffer/Pkg + Channel + Rx Pkg/Buffer

| Name                  | Description                                                        | Entry Value(s)                        | Status | Туре    | Limits | Comment                                                                     |
|-----------------------|--------------------------------------------------------------------|---------------------------------------|--------|---------|--------|-----------------------------------------------------------------------------|
| EnableTxBuffer        | Enable transmit IBIS buffer                                        | 2                                     | •      | Integer | [0, 3] | 0 = No<br>1 = Yes<br>2 = Use IBIS<br>3 = Use Alt IBIS                       |
| IBS_File              | Tx *.ibs file. Alpha-numeric<br>or underbar; start with alpha      | SerDes_TxFFE.ibs<br>Choose File No en | 0      | File    |        | Upload a Tx IBIS file (*.ibs<br>format) or list previously<br>uploaded file |
| UseIBS_RampOrWaveform | Use Tx *.ibs file [RAMP] or<br>[Rising/Falling Waveform]<br>tables | 0                                     | ⊘      | Integer | [0, 1] | 0 = Use [Ramp]<br>1 = Use[Rising / Falling<br>Waveform] tables              |
| IBS_CornerCase        | Tx IBIS model corner<br>case;0=Typ;1=Min;2=Max                     | 0                                     | 0      | Integer | [0, 2] | 0 = Typical<br>1 = Min<br>2 = Max                                           |
| IBS_ModelName         | Tx model name. Alpha-<br>numeric or underbar; start<br>with alpha  | SerDes_TxFFE                          | 0      | String  |        |                                                                             |
| DeembedIBIS           | Deembed Tx IBIS response<br>from Tx AMI LTI model                  | 0                                     | 0      | Integer | [0, 1] | 0 = No<br>1 = Yes                                                           |
| BufRI                 | Tx IBIS output load per pin<br>for deembedding                     | 50                                    | 0      | Real    | >0     | Value in Ohms; used when<br>Tx_DeembedIBIS=1                                |
| EnableTxPkg           | Enable transmit package                                            | 0                                     | 0      | Integer | [0, 1] |                                                                             |

# Example NRZ SerDes System Using IBIS-AMI Models

| 1                        | 1                                                                | 1                                                   | 1 | 1       | 1                    | 1                                                                                                    |
|--------------------------|------------------------------------------------------------------|-----------------------------------------------------|---|---------|----------------------|----------------------------------------------------------------------------------------------------|
| EnableChannel            | Enable channel                                                   | 1                                                   | • | Integer | [0, 1]               |                                                                                                    |
| SParamFile               | S-parameter file. Alpha-numeric<br>or underbar; start with alpha | Channel_25Gbps.s4p<br>Choose File No file chosen    | • | File    |                      | Upload a file (Touchstone 1.0<br>format) or list previously uploaded<br>file                                                                          |
| NumSPorts                | Number of ports                                                  | 4                                                   | ٢ | Integer | >=4                  | For S-parameter file                                                                                                    |
| InPortPositive           | Input port + (positive side)                                     | [1]                                                 | • | Integer | [1,<br>Ch_NumSPorts] | Must be different from the other in<br>and out ports. PHP error alert: If<br>the integer entered (ie. 7) fails,<br>put a zero in front of it (ie. 07) |
| InPortMinus              | Input port - (minus side)                                        | 3                                                   | • | Integer | [1,<br>Ch_NumSPorts] | Must be different from the other in<br>and out ports. PHP error alert: If<br>the integer entered (ie. 7) fails,<br>put a zero in front of it (ie. 07) |
| OutPortPositive          | Output port + (positive side)                                    | 2                                                   | • | Integer | [1,<br>Ch_NumSPorts] | Must be different from the other in<br>and out ports. PHP error alert: If<br>the integer entered (ie. 7) fails,<br>put a zero in front of it (ie. 07) |
| OutPortMinus             | Output port - (minus side)                                       | 4                                                   | • | Integer | [1,<br>Ch_NumSPorts] | Must be different from the other in<br>and out ports. PHP error alert: If<br>the integer entered (ie. 7) fails,<br>put a zero in front of it (ie. 07) |
| ForceReciprocity         | Force reciprosity                                                | 0                                                   | • | Integer | [0, 1]               | Force Sij=Sji                                                                                                    |
| EnableRxPkg              | Enable receive package                                           | 0                                                   | ٢ | Integer | [0, 1]               |                                                                                                    |
| EnableRxBuffer           | Enable receive IBIS buffer                                       | 0                                                   | • | Integer | [0, 3]               | 0 = No<br>1 = Yes<br>2 = Use IBIS<br>3 = Use Alt IBIS                                                                                                 |
| EnableRxBuffer           | Enable receive IBIS buffer                                       | 2                                                   | • | Integer | [0, 3]               | 0 = No<br>1 = Yes<br>2 = Use IBIS<br>3 = Use Alt IBIS                                                                                                 |
| IBS_File                 | Rx *.ibs file. Alpha-numeric or<br>underbar; start with alpha    | SerDes_RxCTLE_CDRDFE.ibs Choose File No file chosen | • | File    |                      | Upload a Rx IBIS file (*.ibs format) or<br>list previously uploaded file                                                                              |
| IBS_CornerCase           | Rx IBIS model corner<br>case;0=Typ;1=Min;2=Max                   | 0                                                   | 0 | Integer | [0, 2]               | 0 = Typical<br>1 = Min<br>2 = Max                                                                                                    |
| IBS_ModelName            | Rx model name. Alpha-numeric or<br>underbar, start with alpha    | SerDes_RxCTLE_CDRDFE                                | • | String  |                      |                                                                                                    |
| DeembedIBIS              | Deembed Rx IBIS response from<br>Rx AMI LTI model                | 0                                                   | 0 | Integer | [0, 1]               | 0 = No<br>1 = Yes                                                                                                    |
| BufRI                    | Rx IBIS input load per pin for<br>deembedding                    | 50                                                  | 0 | Real    | >0                   | Value in Ohms; used when<br>Rx_DeembedIBIS=1                                                                                                    |
| SetTotalChannelTolerance | Set total channel frequency<br>domain tolerance                  | 0                                                   | ⊘ | Real    | [0, 1]               | O=auto set                                                                                                    |

## Setting Up the Receiver Model

In the 'Define Receiver' section, select the ReceiverNLTVType 'Open...' button.

The Rx dialog box is displayed. This page is changed from the default values to these settings:

• EnableChIBIS\_AMI = 0;

- AMI\_File = upload file SerDes\_CTLE\_CDRDFE.ami with the default values set to the desired values for simulation.
- ObjectFile = upload file SerDes\_CTLE\_CDRDFE\_x64.so (use SerDes\_CTLE\_CDRDFE\_x64.dll on Windows).
- Change EnableChIBIS\_AMI = 1; this states that the IBIS-AMI model will be defined with the Channel model.

Select the HELP button at the bottom of this page for more detail on this Rx model. Select the APPLY button to verify the settings. If they are good, then each parameter will have a green circle with a check mark will appear in its 'Status' field.

Select the OK button to close this dialog box. If the box was setup properly, then a green circle with a check mark will appear in the ReceiverNLTVType 'Status' field.

The resultant Rx dialog box will appear as shown here:

## Receiver NLTV - 3. Rx NLTV AMI model

| Name             | Description                                                             | Entry Value(s) | Status | Туре    | Limits | Comment                         |
|------------------|-------------------------------------------------------------------------|----------------|--------|---------|--------|---------------------------------|
| EnableChIBIS_AMI | Enable AMI from Channel<br>Rx IBIS buffer section                       | 1              | 0      | Integer | [0,1]  | 0 = No<br>1 = Yes               |
| FormatCorner     | AMI file format corner<br>case; used when<br>parameter format is Corner | 0              | 0      | Integer | [0,2]  | 0 = Typ<br>1 = Slow<br>2 = Fast |

#### Setting Up the Analysis Bit-by-Bit Mode

In the 'Setup Analysis section, select the SetupBitByBitMode 'Open...' button.

The setup dialog box is displayed. This page is changed from the default values to these settings:

• AnalysisSymbols = 1000000

Select the HELP button at the bottom of this page for more detail on this setup dialog. Select the APPLY button to verify the settings. If they are good, then each parameter will have a green circle with a check mark will appear in its 'Status' field. Select the OK button to close this dialog box. If the box was setup properly, then a green circle with a check mark will appear in the SetupBibByBitMode 'Status' field.

The resultant 'Bit-by-Bit' dialog box with appear as shown here:

# Analysis - Bit-by-bit mode

| Name              | Description                                                                         | Entry Value(s) | Status | Туре    | Limits         | Comment                                                  |
|-------------------|-------------------------------------------------------------------------------------|----------------|--------|---------|----------------|----------------------------------------------------------|
| AnalysisSymbols   | Number of analysis<br>symbols (same as bits for<br>NRZ) after<br>IgnoreSymbols/Bits | 1000000        |        | Integer | >=<br>1000     |                                                          |
| HistogramMaxLevel | Eye histogram max level; 0<br>for auto set                                          | 0.0            |        | Real    | >= 0           | 0=AutoSet; must be >0 when<br>any IBIS/AMI model is used |
| EnablePAM4        | Enable PAM4 source                                                                  | 0              |        | Integer | [0,1]          | 0 = No use NRZ<br>1 = Yes use PAM4                       |
| PRBS_Len          | PRBS register length                                                                | 0              |        | Integer | 0 or<br>[0,32] | 0 = auto set based on<br>AnalysisSymbols                 |
| BlockSizeSymbols  | Number of symbols (same<br>as bits for NRZ) used for<br>each AMI_GetWave call       | 0              |        | Integer | >= 0           | O results in automatic setting                           |
| MaxNumProc        | Maximum number of processors                                                        | 0              |        | Integer | [0,4]          | Used when AnalysisSymbols<br>>= 100,000                  |

## Run the Analysis

In the 'Run Analysis section, select the Run button. If the SerDes design was setup properly, then each top-level web page parameter will have a green circle with a check mark appear in its 'Status' field.

As the simulation is run, the number of run seconds will display to the right of the Run button.

During simulation the following steps will be performed.

- The total channel is analyzed and represented with a single ended impulse response.
- The Tx model will be setup and initialized.
- The Rx model will be setup and initialized.
- The simulator will set the 'IgnoreSymbols' to the value set for the Rx model AMI file. The simulator will run the simulation for the AnaysisSymbols after these IgnoreSymbols.
  - The AnalysisSymbols will be rounded up to a power of 2, 1,048,576 in this case.
- The simulator will run a time domain simulation using a time step = 1/SampleRate = 1/SymbolRate/SamplesPerSymbol = 1/25e9/32 = 1.25e-12 sec.
  - The simulator will create NRZ symbols using bits from a PRBS bit generator.
     The PRBS generator length will be set to 20 because, the Analysis setup used the default PRBS\_Len = 0. The value 20 is used because 2^20 = 1,048,576/2.
- The simulator will collect a histogram database of amplitude vs time values. This database will be post processed after the simulation run to derive all metrics, include eye density and BER plots.

At the end of the simulation run, the 'Analysis log file' will open at the bottom of the web-page.

Observe in the log file:

• The Tx AMI model AMI\_Init() output message.

- The Rx AMI model AMI\_Init() output message.
  - For this Rx AMI model, a message file is written to the user's account directory on the server. If the user purchased FTP access, then the user would have access to their dedicated server directories.
- The simulation of 1,048,576 symbols plus the ignore symbol took 103 sec.
  - This simulation can be reduced by a factor of N (approximately) if the user purchased N multi-processing capability (standard is N=4; upto N=28 is supported). This is important when simulating millions of symbols (or more), especially for PAM4 signaling.

#### **Observe Quick Results**

On this top-level web page, the 'Display Results' section provide the ability to see quick results.

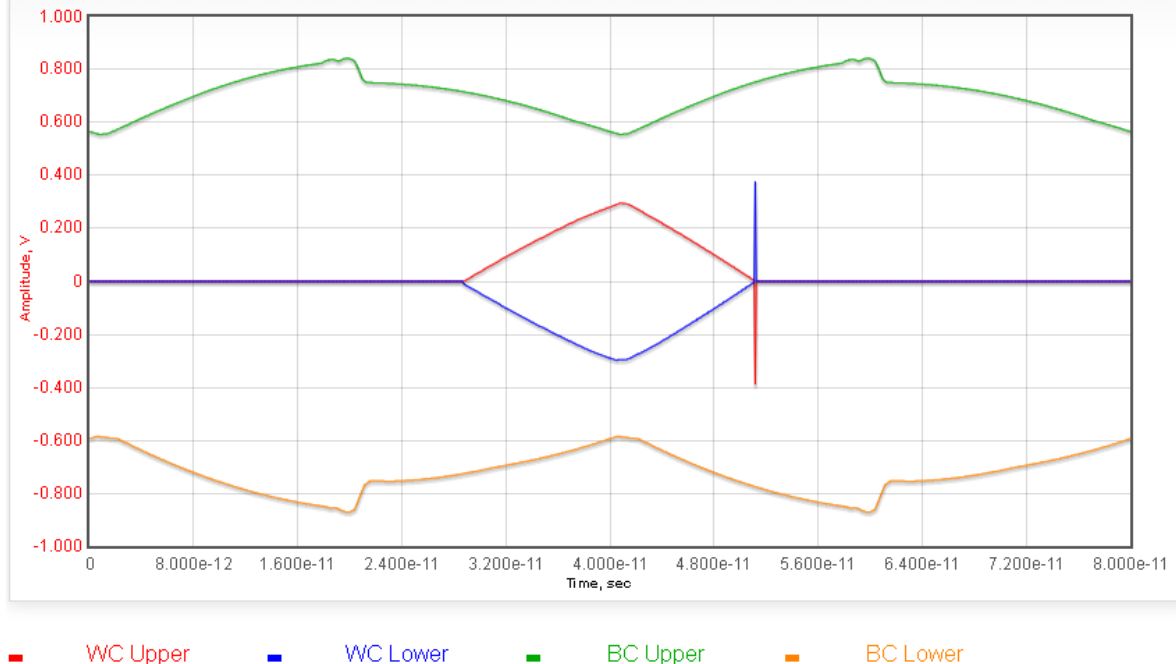

For example, here is a quick display of the eye best and worst case contours. Note: This does not show the full eye detail which can be seen in the Eye Analysis web page.

The glitch seen in the plot is an artifact of the contour approximation routine and of no concent.

For detail results for eye density, BER and more, open the Eye Analysis web page: https://www.serdesdesign.com/home/eye-analysis-tool/ (on Windows open the local Eye Analysis Tool).

In this web-page, one can set up many ways to post process the channel simulation output data. To do this, as a minimum, set the 'ChAnalysisName' to the same 'Analysis name' used in the prior web-page, 'Serdes\_SystemTest' is used in this case.

Set MaxEyeColorSize to 120000 (the default is 40000) for better eye density detail. A larger

value gives the eye density more detail at the cost of more data traffic between the server and user's computer.

After setup, run the Eye Analysis by selecting the Run button.

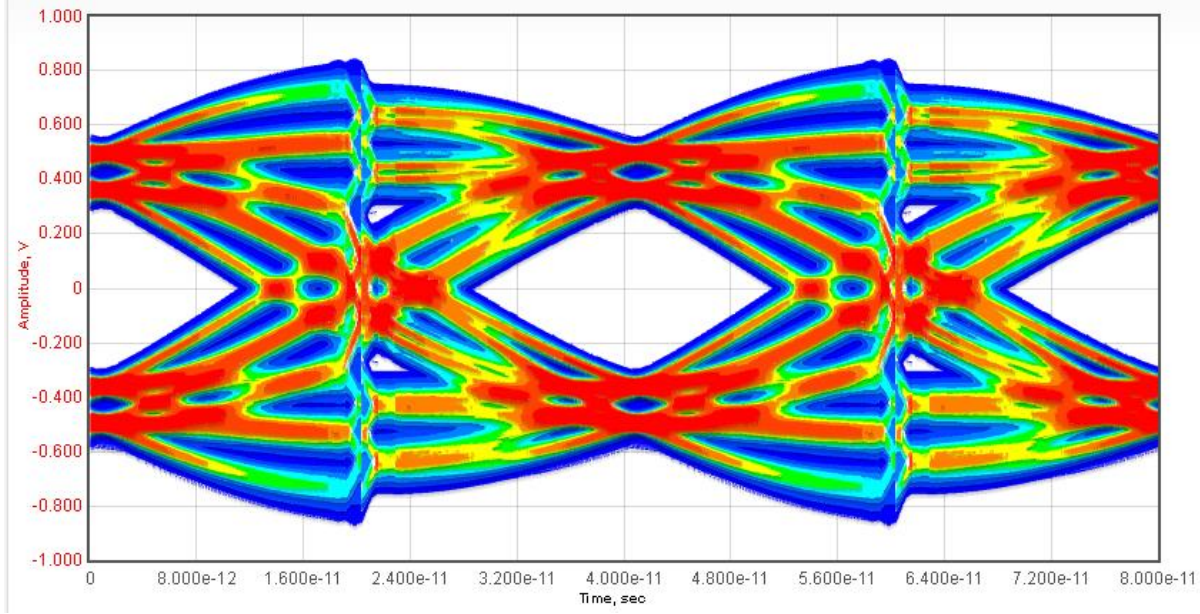

Here is the resultant Eye Density plot:

Redish colors are for higher densities. Bluish colors are for lower densities.

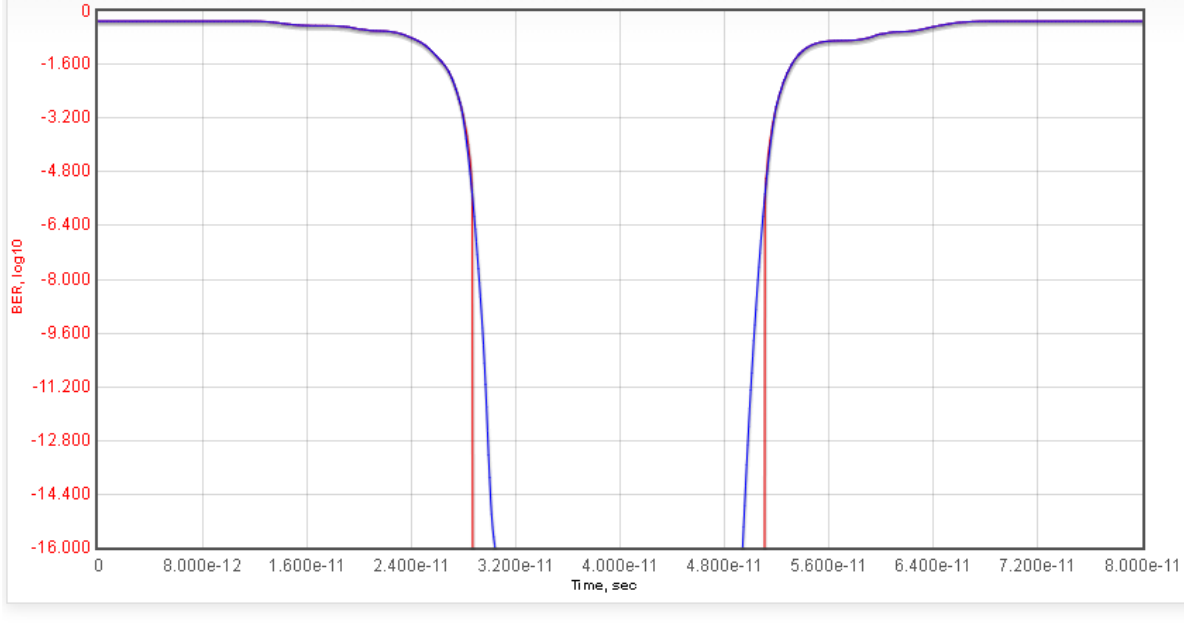

Here is the resultant Timing Waterfall BER plot.

Data BER BER Extrapolated

The raw (Monte-Carlo based) BER curve is shown along with the extrapolated BER curve. The raw BER goes down to the level (in this case) of 10<sup>(-6)</sup>. The extrapolated BER goes

down to  $10^{-16}$ . The display of both shows that the extrapolated BER curves overlap the raw BER data very well above  $10^{-6}$ .

Many ways of displaying the channel simulation data are possible.

Terms & Conditions | Privacy Policy